1) Select any G2 character.

2) Enter Composer mode.

3) In the right-side Content Manager, select "Head" to view the available G2 facial components.

## Note: G2 facial component options do not display for G3 characters. Ensure that the selected character format is compatible.

Reallusion FAQ https://kb.reallusion.com/Product/53201/How-to-Find-Additional-Facial-Components-for-G2-Characters